Guía rápida: uso del láser Cyclo G6® con el Software de Gestión de Barrido y el dispositivo de emisión MicroPulse P3®\*

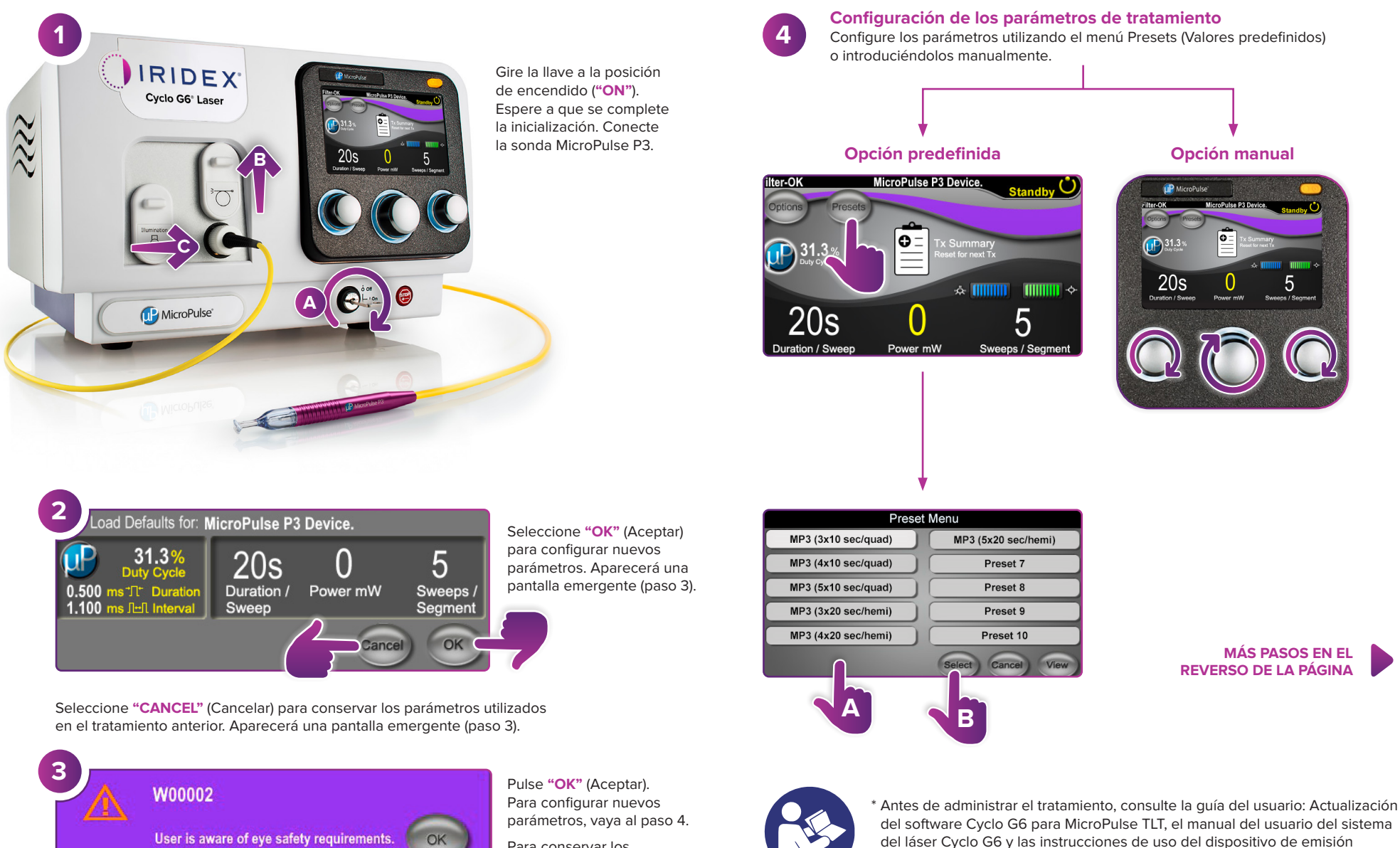

Para conservar los parámetros, vaya al paso 5.

MicroPulse P3 para conocer las instrucciones de administración, incluidas

la seguridad, las advertencias y las precauciones.

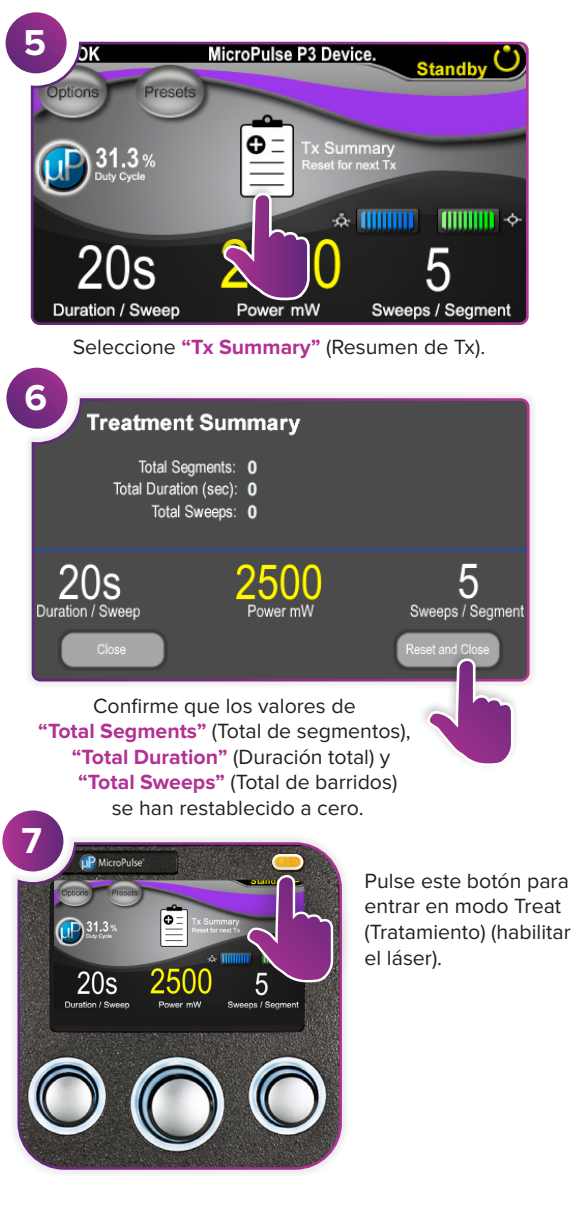

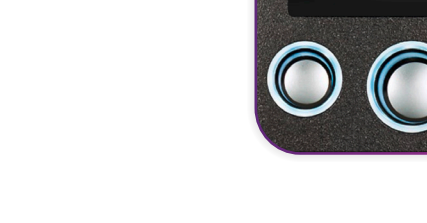

8

9

Segment

Complete

MicroPuls

Sweep Duration

Remaining

MicroPulse P3 Device

Administre el tratamiento al segmento deseado.

onds Remaining

Pulse esta opción para restablecer los valores.

Para tratar el siguiente segmento, repita el paso 8.

Cuando termine el tratamiento, continúe con

el paso 10.

0 of 100

MicroPulse P3 Device.

Total Seconds Remaining

Next

2500

100

2500"

100

Al finalizar el tratamiento,

pulse este botón para entrar

en modo Standby (En espera) (deshabilitar el láser).

of 💧

of

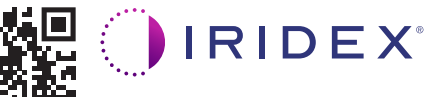

## Iridex • info@iridex.com • iridexglaucoma.com

© 2022 Iridex. Todos los derechos reservados. Iridex, el logotipo de Iridex, MicroPulse, MicroPulse P3 y Cyclo G6 son marcas registradas de Iridex. 88305-ES.A 02/2022

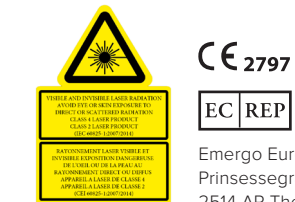

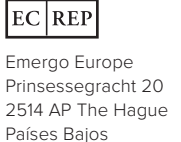

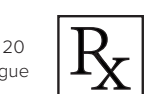

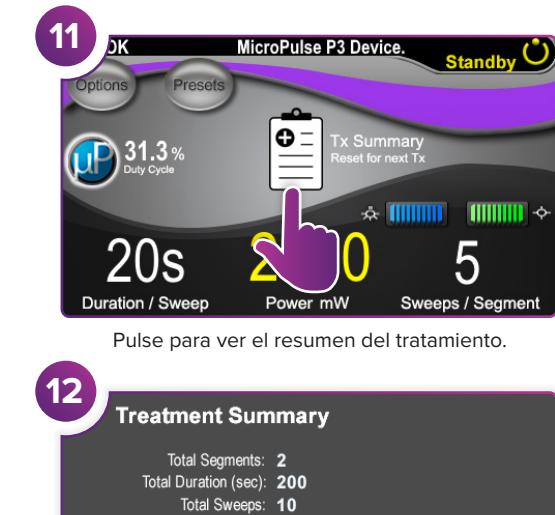

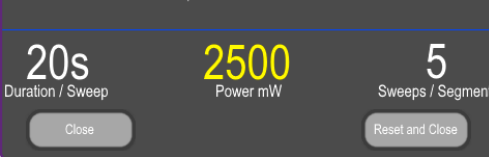

Revise el resumen del tratamiento.

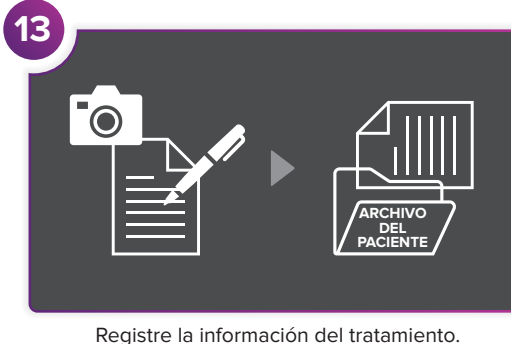

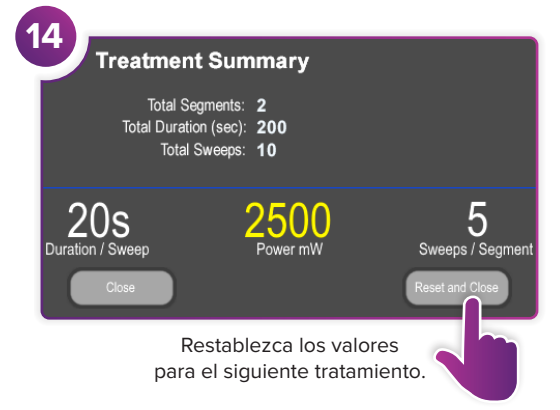

PÁGINA 2 DE 2